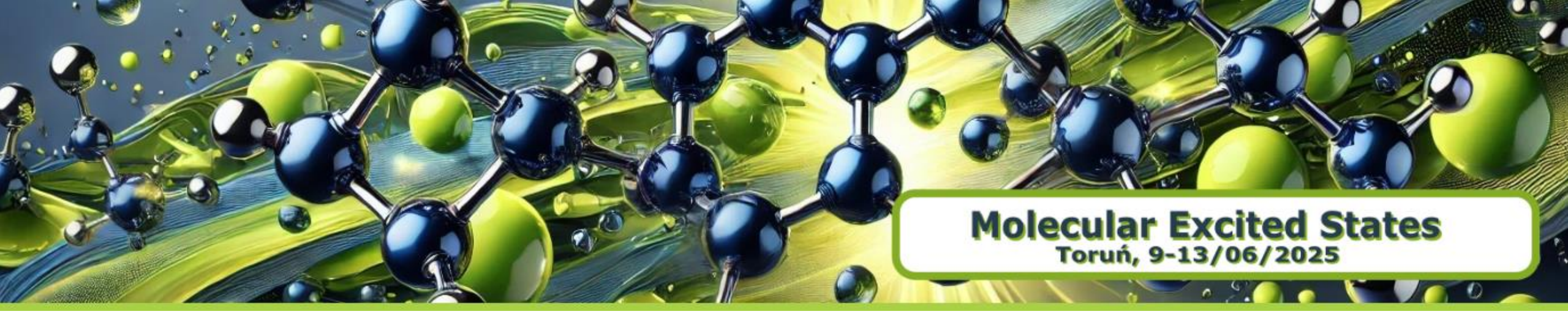

# HANDS-ON SESSION Excited States Mixed Quantum-Classical Dynamics Initial conditions sampling and Surface Hopping Dynamics

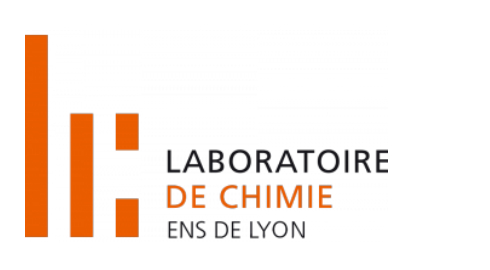

Josene M. Toldo

Université Claude Bernard Lyon1, Laboratoire de Chimie, ENS de Lyon

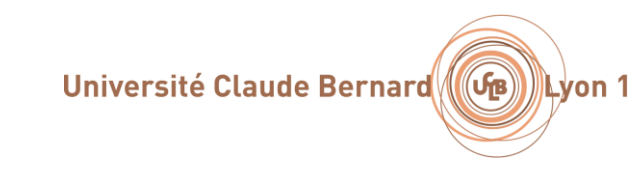

## Overview of the Hands-on sessions

### **1. Initial conditions and Spectrum generation**

Method overview Generating a Wigner sampling Simulating the absorption spectra Selecting initial conditions for the dynamics

### **2. Surface hopping dynamics**

Method overview Setting up a CASPT2 dynamics with OpenMolcas Setting up a TDDFT dynamics with ORCA Running a TSH dynamics

### 3. Analysis

Running Ulamdyn for the statistical analysis Analysing the results

Surface Hopping

## Trajectory Surface hopping (TSH)

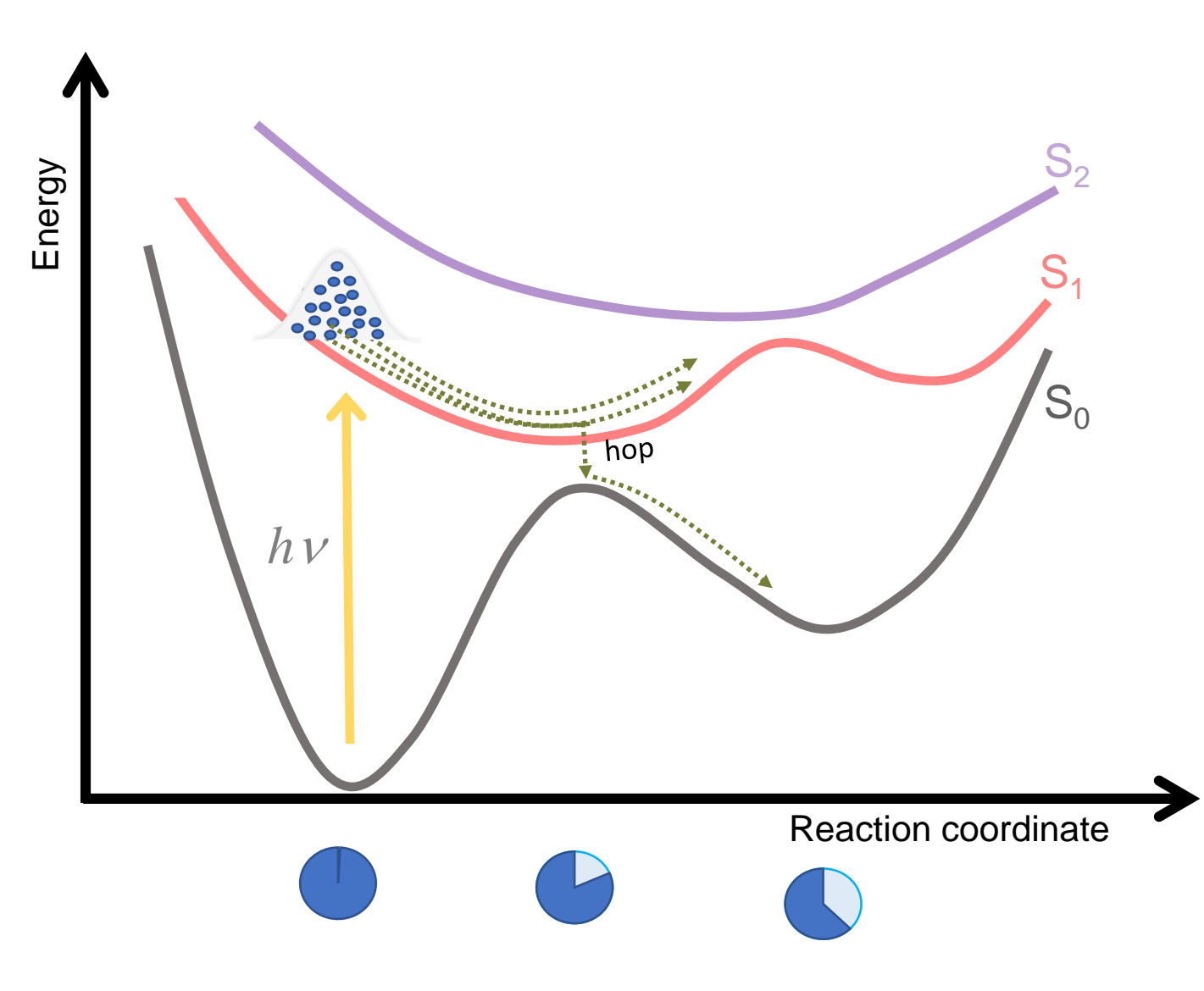

### Core idea:

1. Nuclei are propagated via *classical trajectories* 

2. Electrons are treated *quantum mechanically* 

3. Changes between surfaces are controlled by a nonadiabatic algoritm which introduces the post BO effects.

Crespo-Otero and Barbatti, Chem. Rev. 2018, 118, 7026.

Introduction Initial Conditions Spectrum

Selecting IC

## Select initial conditions

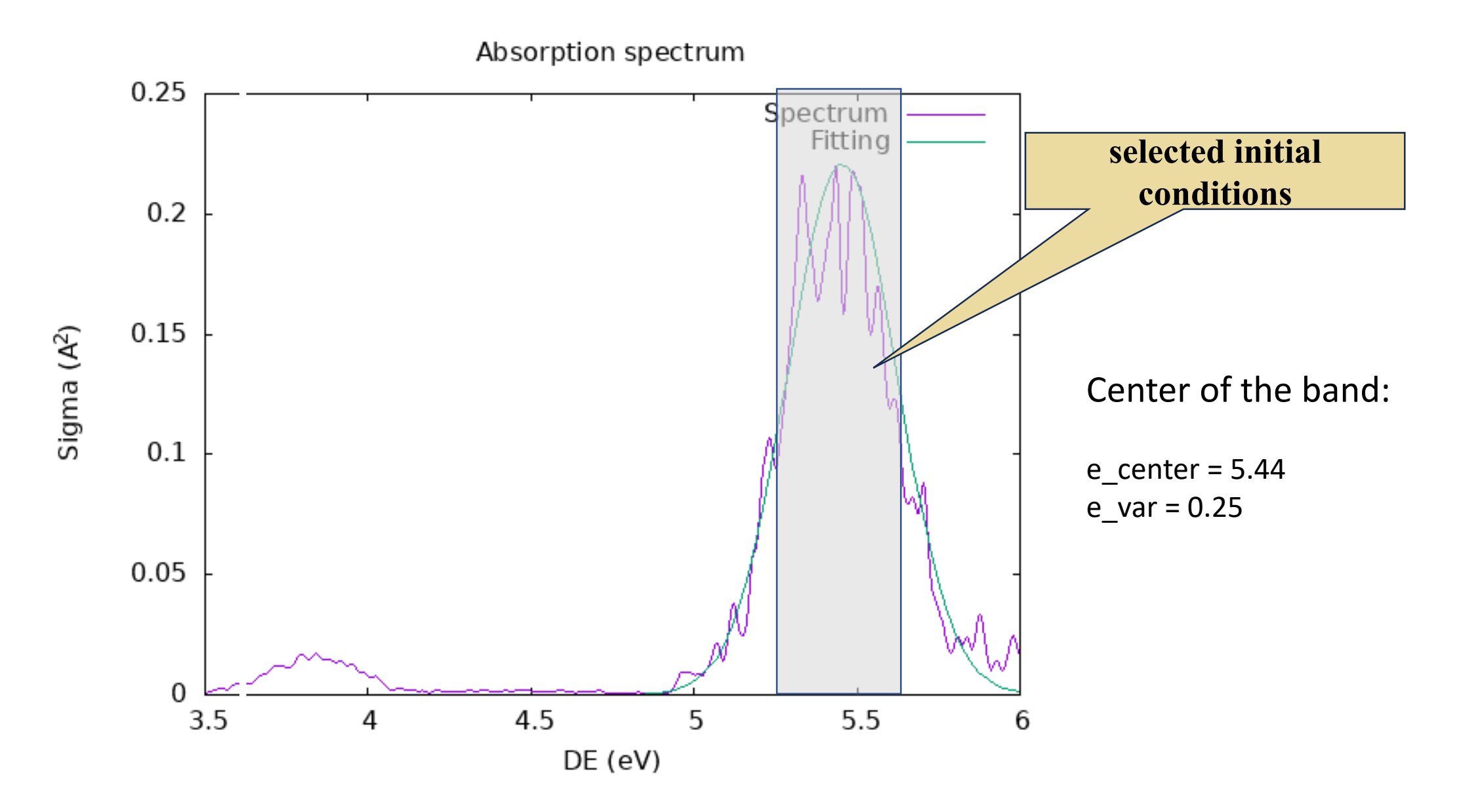

# Initial conditions and spectrum

Case study: Pyrazine

Chemical Physics

## Case study : Ultrafast photodynamics of Pyrazine

Chemical Physics 349 (2008) 319-324

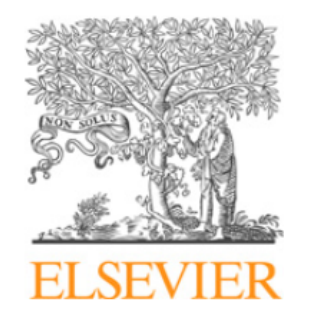

Contents lists available at ScienceDirect

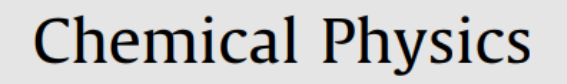

journal homepage: www.elsevier.com/locate/chemphys

## Nonadiabatic dynamics within the time dependent density functional theory: Ultrafast photodynamics in pyrazine

Ute Werner<sup>a</sup>, Roland Mitrić<sup>a</sup>, Toshinori Suzuki<sup>b</sup>, Vlasta Bonačić-Koutecký<sup>a,\*</sup>

<sup>a</sup> Institut für Chemie, Humboldt-Universität zu Berlin, Brook-Taylor-Straße 2, 12489 Berlin, Germany <sup>b</sup> Chemical Dynamics Laboratory, RIKEN, Hirosawa 2-1, Wako, Saitama 351-0198, Japan

Werner, Mitric, Suzuki, Bonacic-Koutecky, Chem. Phys., 2008, 349, 319.

#### Introduction Initial Conditions

Case study presentation

## Case study : Ultrafast photodynamics of Pyrazine

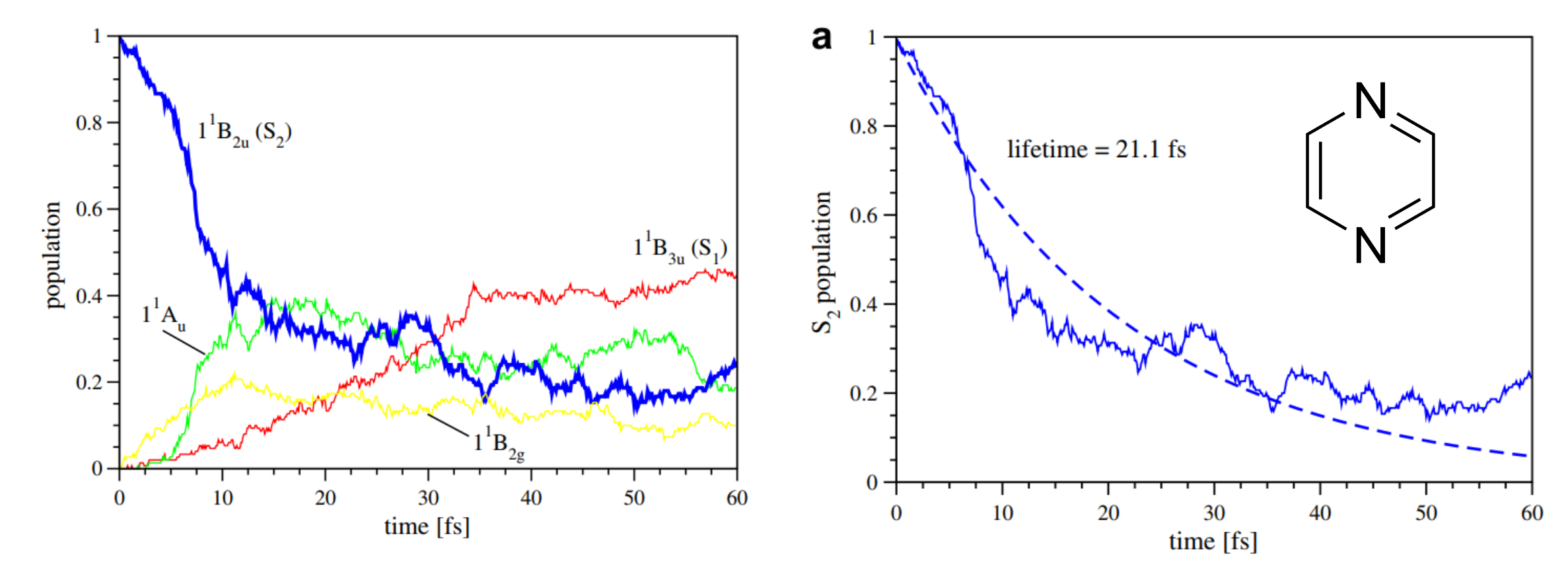

**Fig. 2.** Time dependent population of the excited states of pyrazine after excitation to the S<sub>2</sub> state:  $1^{1}B_{3u}$  (S<sub>1</sub>) (red),  $1^{1}A_{u}$  (green),  $1^{1}B_{2u}$  (S<sub>2</sub>) (blue) and  $1^{1}B_{2g}$  (yellow) (For interpretation of the references to colour in this figure legend, the reader is referred to the web version of this article.).

Werner, Mitric, Suzuki, Bonacic-Koutecky, Chem. Phys., 2008, 349, 319.

Case study presentation

## Pyrazine PES main points

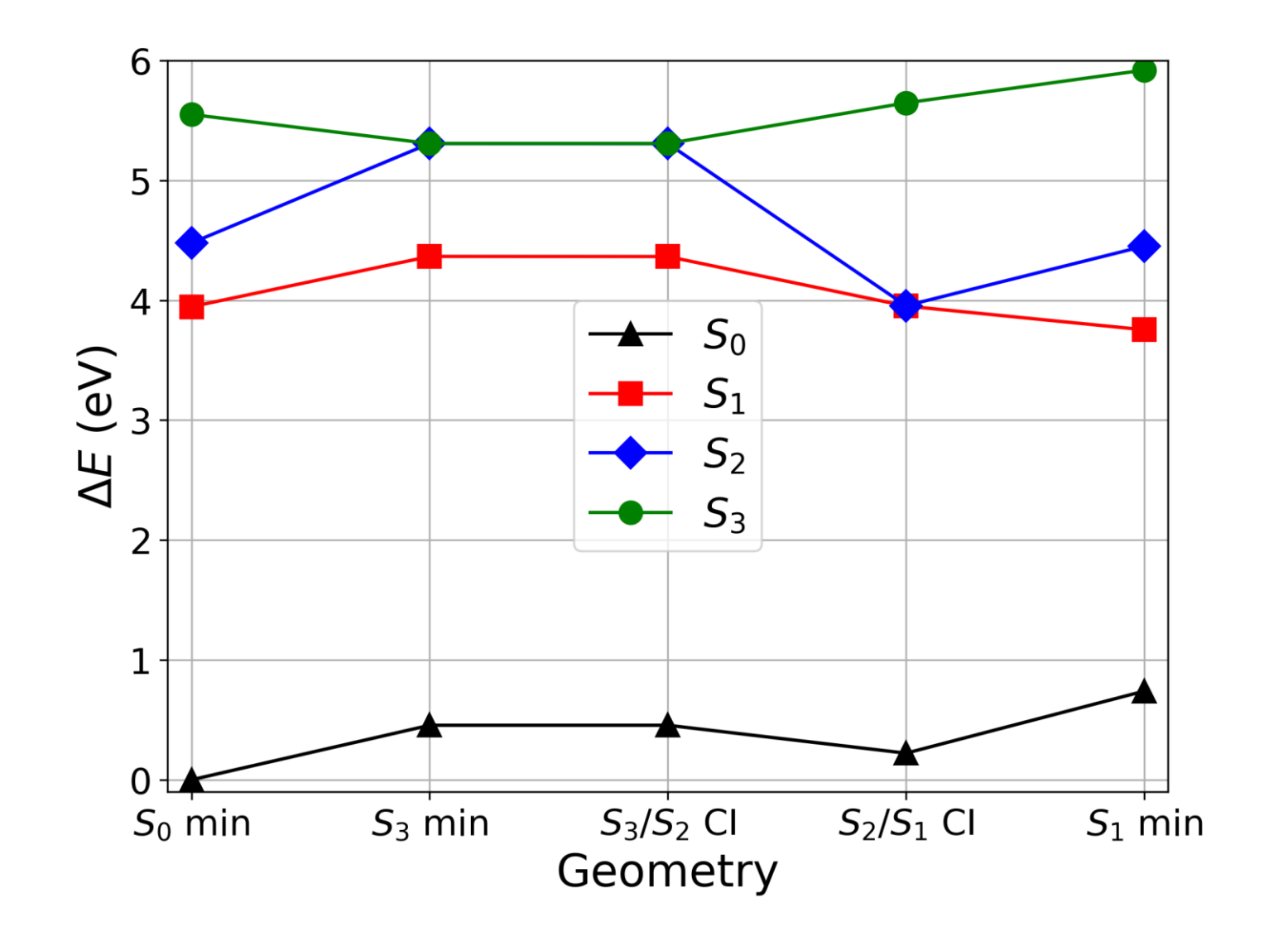

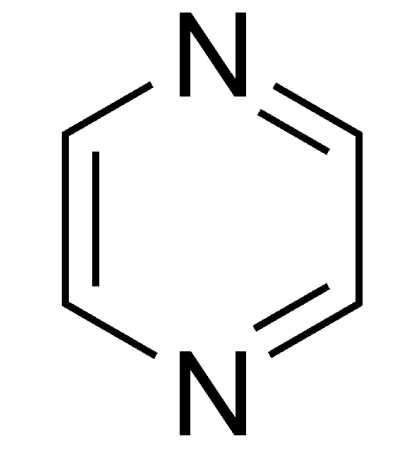

## Steps

1. Perform a **geometry optimization** in the ground electronic state (S0) (Orca)

2. Perform a **frequency calculation** at the optimized S0 configuration (Orca)

3. Using the optimized geometry and the frequencies:

- a. Generate an approximate **Wigner distribution** for uncoupled harmonic oscillators, that will be used to select initial conditions for TSH dynamics
- b. For each selected nuclear geometry, **perform a TDDFT calculation** to extract the energies and oscillator strengths for a subset of low-lying electronic states .
- c. Plot a **photoabsorption** cross-section based on the previous calculations

4. Based on the sampled initial conditions, **create a series of trajectories** and run them one after the other, independently

5. Collect the results and make an **statistical analysis** 

## Steps

1. Perform a **geometry optimization** in the ground electronic state (S0) (Orca)

2. Perform a **frequency calculation** at the optimized S0 configuration (Orca)

3. Using the optimized geometry and the frequencies:

- a. Generate an approximate **Wigner distribution** for uncoupled harmonic oscillators, that will be used to select initial conditions for TSH dynamics
- b. For each selected nuclear geometry, **perform a TDDFT calculation** to extract the energies and oscillator strengths for a subset of low-lying electronic states .
- c. Plot a **photoabsorption** cross-section based on the previous calculations

4. Based on the sampled initial conditions, **create a series of trajectories** and run them one after the other, independently

5. Collect the results and make an **statistical analysis** 

## Input files tree

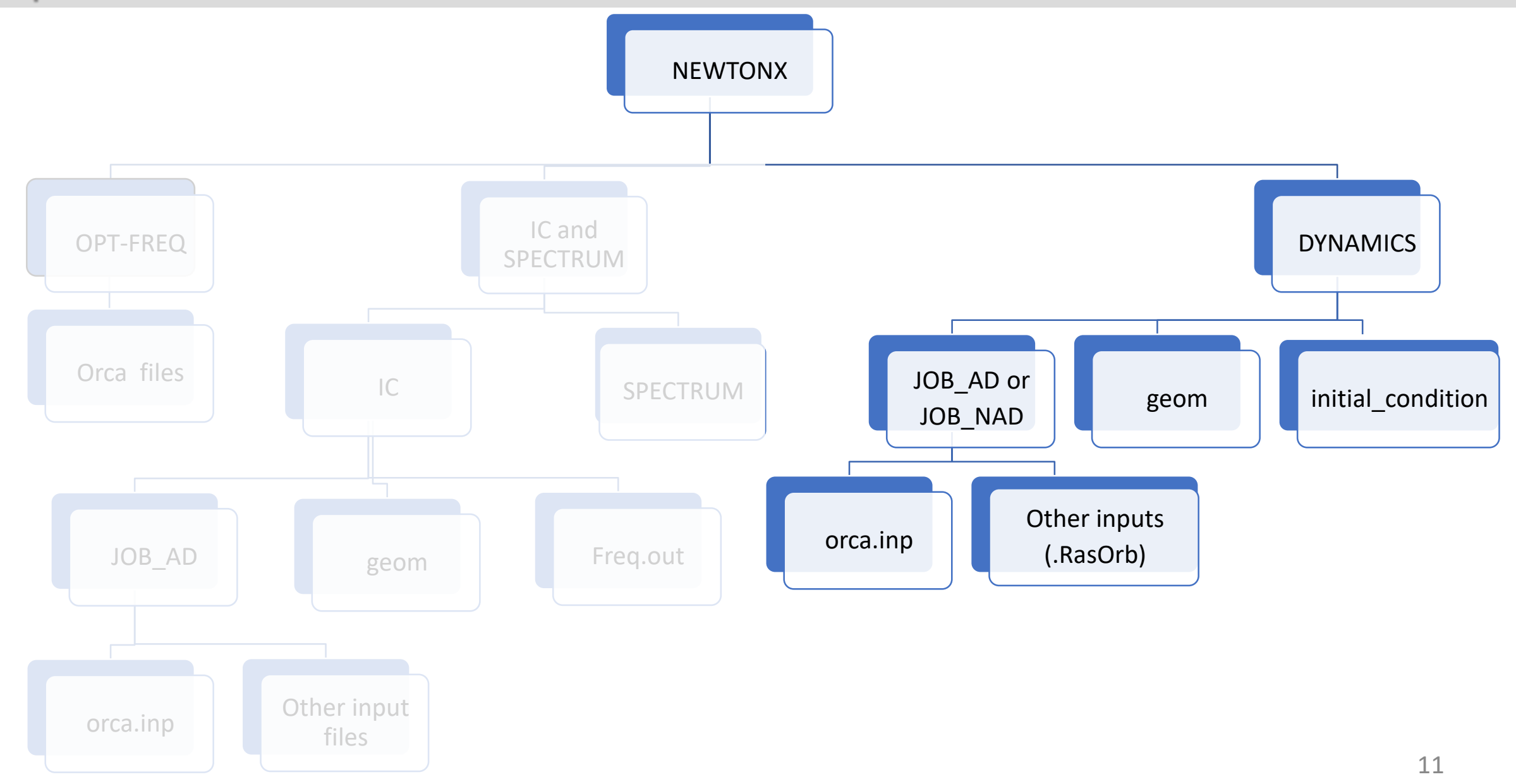

# PART 2

# Surface Hopping dynamics

Introduction

## Fewest Switching trajectory surface hopping evolution

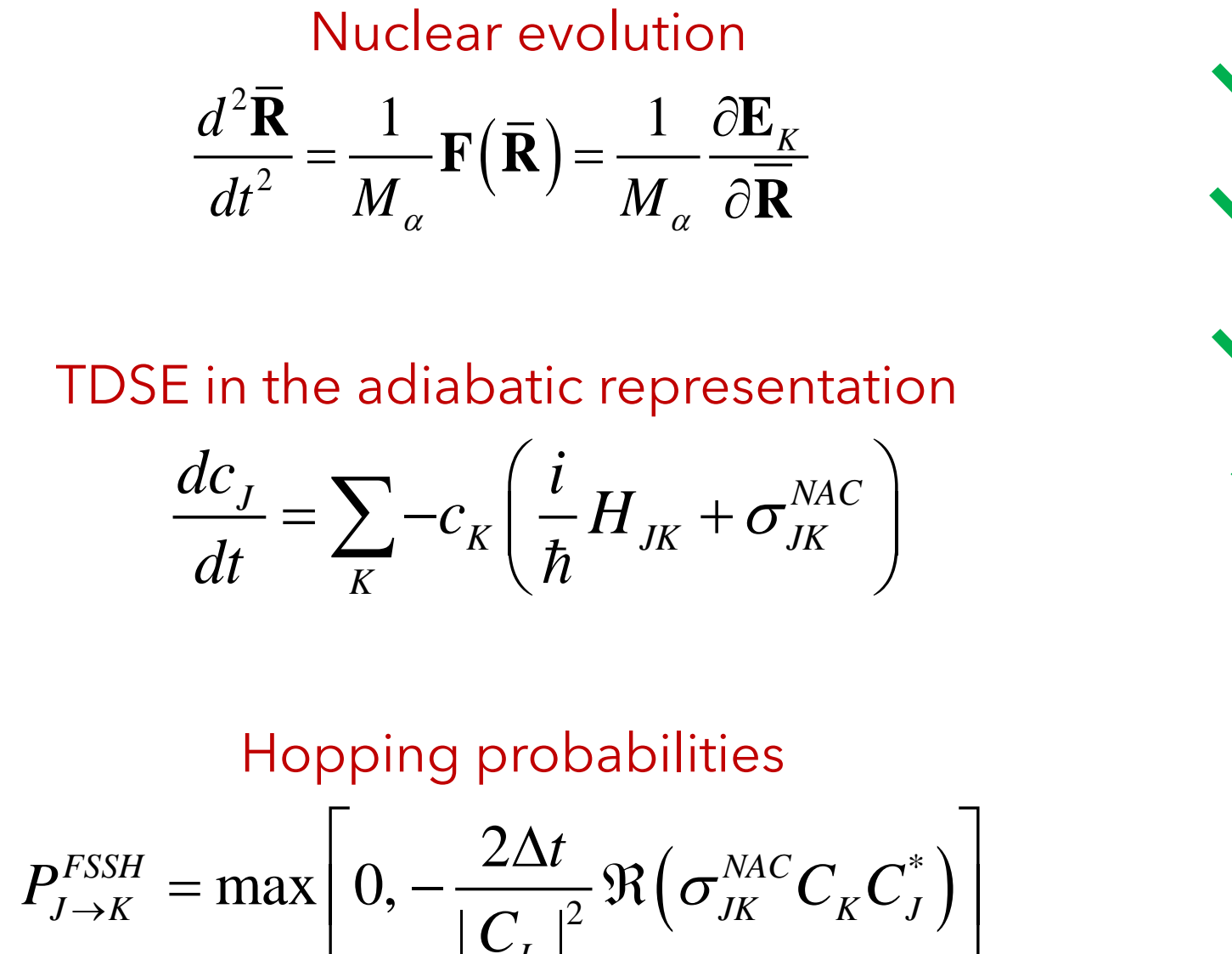

Initial Geometries

Initial Velocities

Initial Electronic State

Initial TDSE coefficients

At every classical time step we need to compute energies,

gradients and  $\sigma_{JK}^{NAC}$ 

ntroduction Initial Conditions Spectrum TSH

Introduction

## Baeck-An couplings (TDBA) dynamics

The coupling terms between any pair of states are

$$\sigma_{JK}^{NAC}\left(\mathbf{\bar{R}}\right) \equiv \left\langle \psi_{J} \left| \frac{\partial \psi_{K}}{\partial t} \right\rangle = \mathbf{d}_{JK} \cdot \mathbf{\bar{v}} \qquad \mathbf{d}_{JK} \equiv \left\langle \psi_{J} \left| \nabla \psi_{K} \right\rangle \right\rangle$$

When explicit nonadiabatic coupling vectors are not available the coupling terms can be computed by finite differences (time-derivative couplings).

Instead  $\sigma_{LJ}^{NAC}$ , we can use Baeck-An couplings.<sup>1</sup> The BA couplings only depend on the energy difference between the states.

$$\sigma_{JL} pprox v_Q h_{JL} = rac{\mathrm{sgn}\left(\Delta E_{JL}
ight)}{2} \sqrt{rac{1}{\Delta E_{JL}} rac{d^2 \Delta E_{JL}}{dt^2}}$$

do Casal.; Toldo,; Pinheiro .; Barbatti,. Fewest Switches Surface Hopping with Baeck-An Couplings. Open Research Europe 2021, 1, 49.

# TSH Dynamics

# ORCA/TDDFT with Baeck An couplings

# Step 0 – Before starting

1. Access BEM using ssh -X username@ui.wcss.pl

### 2. Export NXCS and NXNS

export NX=/lustre/pd03/hpc-smukherjee-1743077499/SOFT/newtonx-cs/bin export NXHOME=/lustre/pd03/hpc-smukherjee-1743077499/SOFT/newtonx

3. Copy the files needed for the Tutorial to your /home directory: cp -r /lustre/pd03/hpc-smukherjee-1743077499/MOLEX2025\_TUTORIAL\_FILES/TUTORIAL\_4 ~ cd TUTORIAL\_4

4. Create a folder called DYN\_ORCA and move to this directory mkdir DYN\_ORCA && cd DYN\_ORCA

5. Copy the selected initial conditions to DYN\_ORCA directory and rename it cp ~/TUTORIAL\_3/SPECTRUM\_ORCA/SELECTED\_INITIAL\_CONDITIONS/initial\_condition.1.4 mv initial\_condition.1.4 initial\_condition

6. Copy the geom file and JOB\_AD from the IC\_ORCA folder (from yesterday): cp ~/TUTORIAL\_3/IC\_ORCA/geom . cp -r ~/TUTORIAL\_3/IC\_ORCA/JOB\_AD .

7.Edit the orca.inp file inside JOB\_AD vi JOB\_AD/orca.inp

## JOB\_AD/orca.inp:

%pal nprocs 6 end

! B3LYP def2-SVP ENGRAD DEFGRID3

%maxcore 1000 # Memory settings

%tddft nroots 3 tda false end

\* xyzfile 0 1 geom.xyz

The input is similar to the one for the initial conditions, but it needs the ENGRAD keyword for the calculation of the excited state gradients, required for the dynamics.

In this tutorial, we are going to use **NewtonX-NS** to run the TSH dynamics.

## 8. To create the inputs for NX-NS TSH, run: \$NXHOME/bin/nx\_geninp

This command is analogous to the nxinp in NewtonX-CS: \$NX/nxinp

Select (1) GENERATE A BASIC INPUT

NEWTON-X NS 3 Newtonian dynamics close to the crossing seam www.newtonx.org

Please select the task to be performed:

- 1. Generate a basic input
- 2. Set up a non-adiabatic dynamics
- 3. Create trajectories
- 4. Save configuration and exit

Enter the desired choice: <1>

|           | 1- Generate a basic input                            |         |
|-----------|------------------------------------------------------|---------|
| Nat       | Number of atoms                                      | [Enter] |
| Nstat     | Number of states                                     | 4       |
| Nstatdyn  | State on which the dynamics will start               | 4       |
| progname  | QM program and method to use                         | 4.1     |
| dt        | Time step of the classical equations                 | 0.5     |
| tmax      | Maximum duration of the simulation                   | 10      |
| dc_method | Original algorithm from Tully                        | 1       |
| Baeck-An  | Do you want to use approximated Baeck-An couplings ? | У       |
|           | Press any key to go back to the General Option menu. |         |

In the main nx\_geninp menu you have the option to set more general options if you select option **2. Set up a non-adiabatic dynamics**.

Normally, this is not necessary; only if you want to change to some nondefault options.

Introduction Initial Conditions Spectrum TSH

#### In the Menu 2. Set up a non-adiabatic dynamics, you will see:

### 1. Set TDSE integration method and Surface Hopping algorithm

- 2. Define which non-adiabatic couplings (NAC) will be computed
- 3. Define how to compute time-derivative couplings
- 4. Return to main menu

The following options can be accessed through this menu:

```
&sh
  integrator = 1
 ms = 20
 getphase = 1
  nohop = 0
  nrelax = 0
  seed = -1
  probmin = 0.00
  popdev = 0.05
 tully = 1
  decay = 0.10
 mom = 1
  adjmom = 0
```

### &nad\_setup

kross = 1
cascade = 0
current = 1
never\_state = 1
include\_pair = 0

### &auxnac

model = 0
ba\_smooth = 0
ba\_dh = 0.10000000000
ba\_de = 0.073498644351
ba\_dv = 0.10000000000

&nxconfig nat = 10nstat = 4nstatdyn = 4progname = orca methodname = tddft dt = 0.50tmax = 500.00dc method = 3use locdiab = F epot\_diff = 0.20

## Control file : user\_config.nml

Now we are ready to generate the trajectories. Run: \$NXHOME/bin/nx\_geninp

| Туре                          | 3- Create trajectories                                | 3     |
|-------------------------------|-------------------------------------------------------|-------|
| nis                           | Lowest state considered                               | 1     |
| screen                        | Energy restriction criterion. Do not apply            | 0     |
| <pre>read_os_fro m_file</pre> | Read oscillator strengths from initial_condition file | -1    |
| norm                          | Use the energy-restricted data set                    | local |
| seed                          | A randomized seed is used                             | -1    |
| run_is:                       | Will you compute the dynamical observables            | n     |
| proceed                       | Proceed to trajectory generation                      | 1     |
|                               | Save configuration and exit                           | 4     |

## Running the trajectories

Copy the submission file to each TRAJ directory. You can find the submission file inside the DYN-ORCA folder that you copied earlier.

- 5. Go to each one of the folders and run the submission script: cd TRAJECTORIES/TRAJ1 sbatch submit\_nxns-orca6.job
- Note that command to run initial conditions is: \$NXHOME/bin/nx\_moldyn > md.log 2>&1

# TSH Dynamics

# OPENMOLCAS/XMS-CASPT2 with NACS

# Step 0 – Before starting

1. Access BEM using ssh -X username@ui.wcss.pl

2. Export NXCS and NXNS export NX=/lustre/pd03/hpc-smukherjee-1743077499/SOFT/newtonx-cs/bin export NXHOME=/lustre/pd03/hpc-smukherjee-1743077499/SOFT/newtonx

3. Copy the files needed for the Tutorial to your /home directory: cp -r /lustre/pd03/hpc-smukherjee-1743077499/MOLEX2025\_TUTORIAL\_FILES/TUTORIAL\_4 ~ cd TUTORIAL\_4

4. Create a folder called DYN\_MOLCAS and move to this directory mkdir DYN\_MOLCAS && cd DYN\_MOLCAS

TSH

In the makedir.log in SELECTED\_INIIAL\_CONDITIONS we have for the XMS-CASPT2 job:

The number of initial conditions selected for transitions from state 1 into states (2 3 4) is 0:374:149.

5. Copy the selected initial conditions to DYN\_CASPT2 directory and rename it cp ~/TUTORIAL\_3/SPECTRUM\_ORCA/SELECTED\_INITIAL\_CONDITIONS/initial\_condition.1.3 cp ~/TUTORIAL\_3/SPECTRUM\_ORCA/SELECTED\_INITIAL\_CONDITIONS/initial\_condition.1.4

6. Now, create one folder to start the dynamics in State 3 and another in state 4 and move the respective initial\_condition.1.x to each folder.

mkdir state\_3 mkdir state\_4 mv initial\_condition.1.3 state\_3 mv initial\_condition.1.4 state\_4

7. In each folder, rename the initial\_conditions file, like in the example: cd state\_4 mv initial\_condition.1.4 initial\_condition

TSH

8. Copy the geom file and JOB\_AD from the IC\_OPENMOLCAS folder (from yesterday):
cp ~/TUTORIAL\_3/IC\_OPENMOLCAS/geom .
cp -r ~/TUTORIAL\_3/IC\_OPENMOLCAS/JOB\_AD .

9. Rename JOB\_AD and check open molcas.inp file inside JOB\_NAD  ${\tt mv}$  JOB\_AD  ${\tt mv}$  JOB\_NAD

| roduction Initial Conditions Spectrum TSH |                                                                                                    |
|-------------------------------------------|----------------------------------------------------------------------------------------------------|
| XMS-CASPT2 - input                        | &GATEWAY<br>Title= Pyrazine_caspt2                                                                                        |
|                                           | coord = openmolcas.xyz<br>basis = cc-pVDZ<br>Group=NoSymm<br>RICD<br>>>> EXPORT MOLCAS_MAXITER=100                        |
| JOB_NAD/openmolcas.inp:                   | &SEWARD<br>DoAnalyticalDoAnalytical<br>grid input<br>grid=ultrafine<br>end of grid input                                  |
|                                           | &RASSCF<br>FileOrb = \$CurrDir/openmolcas.RasOrb<br>Spin= 1<br>Nactel= 10 0 0<br>Inactive= 16<br>Ras2= 8<br>CiRoot= 4 4 1 |
|                                           | &CASPT2<br>XMultistate=all<br>Imagin = 0.1                                                                                |

In this tutorial, we are going to use **NewtonX-NS** to run the TSH dynamics.

## 8. To create the inputs for NX-NS TSH, run: \$NXHOME/bin/nx\_geninp

This command is analogous to the nxinp in NewtonX-CS: \$NX/nxinp

Select (1) GENERATE A BASIC INPUT

NEWTON-X NS 3 Newtonian dynamics close to the crossing seam www.newtonx.org

Please select the task to be performed:

- 1. Generate a basic input
- 2. Set up a non-adiabatic dynamics
- 3. Create trajectories
- 4. Save configuration and exit

Enter the desired choice: <1>

Introduction

## Control file : user\_config.nml

|           | 1- Generate a basic input                            |         |
|-----------|------------------------------------------------------|---------|
| Nat       | Number of atoms                                      | [Enter] |
| Nstat     | Number of states                                     | 4       |
| Nstatdyn  | State on which the dynamics will start               | 4       |
| progname  | QM program and method to use : OM / XMS-CASPT2       | 6.2     |
| dt        | Time step of the classical equations                 | 0.5     |
| tmax      | Maximum duration of the simulation                   | 10      |
| dc_method | Original algorithm from Tully                        | 1       |
| Baeck-An  | Do you want to use approximated Baeck-An couplings ? | n       |
|           | Press any key to go back to the General Option menu. |         |

Introduction Initial Conditions Spectrum TSH

Introduction

In the Menu 2. Set up a non-adiabatic dynamics, you will see:

1. Set TDSE integration method and Surface Hopping algorithm

- 2. Define which non-adiabatic couplings (NAC) will be computed
- 3. Define how to compute time-derivative couplings
- 4. Return to main menu

The following options can be accessed through this menu:

```
&sh
  integrator = 1
 ms = 20
 getphase = 1
  nohop = 0
  nrelax = 0
  seed = -1
  probmin = 0.00
  popdev = 0.05
 tully = 1
  decay = 0.10
 mom = 1
  adjmom = 2
  adjtheta = 0
```

```
&nad_setup
```

kross = 1
cascade = 0
current = 1
never\_state = 0
include\_pair = 0

```
&openmolcas
  mocoef = 1
  prt_mo = 20
  all_grads = 0
/
```

```
&nxconfig
  nat = 10
  nstat = 4
  nstatdyn = 4
  progname = openmolcas
  methodname = caspt2
  dt = 0.50
  tmax = 10.00
  dc_method = 1
  use_locdiab = F
 /
```

Introduction

## Control file : user\_config.nml

### Now we are ready to generate the trajectories. Run: \$NXHOME/bin/nx\_geninp

| Туре                          | 3- Create trajectories                                | 3     |
|-------------------------------|-------------------------------------------------------|-------|
| nis                           | Lowest state considered                               | 1     |
| screen                        | Energy restriction criterion. Do not apply            | 0     |
| <pre>read_os_fro m_file</pre> | Read oscillator strengths from initial_condition file | -1    |
| norm                          | Use the energy-restricted data set                    | local |
| seed                          | A randomized seed is used                             | -1    |
| run_is:                       | Will you compute the dynamical observables            | n     |
| proceed                       | Proceed to trajectory generation                      | 1     |
|                               | Save configuration and exit                           | 4     |

## Running the trajectories

Copy the submission file to each TRAJ directory. You can find the submission file inside the DYN-ORCA folder that you copied earlier.

- 5. Go to each one of the folders and run the submission script: cd TRAJECTORIES/TRAJ1 sbatch submit\_nxns-orca6.job
- Note that command to run initial conditions is: \$NXHOME/bin/nx\_moldyn > md.log 2>&1

# Part 3

# Analysis of TSH results

#### ULaMDyn: Enhancing Excited-State Dynamics Analysis Through Streamlined Unsupervised Learning

Analysis

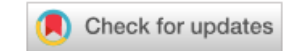

Max Pinheiro, Jr., Matheus de Oliveira Bispo, Rafael Souza Mattos, Mariana Telles do Casal, Bidhan Chandra Garain, Josene M

Toldo, SAIKAT MUKHERJEE and Mario Barbatti

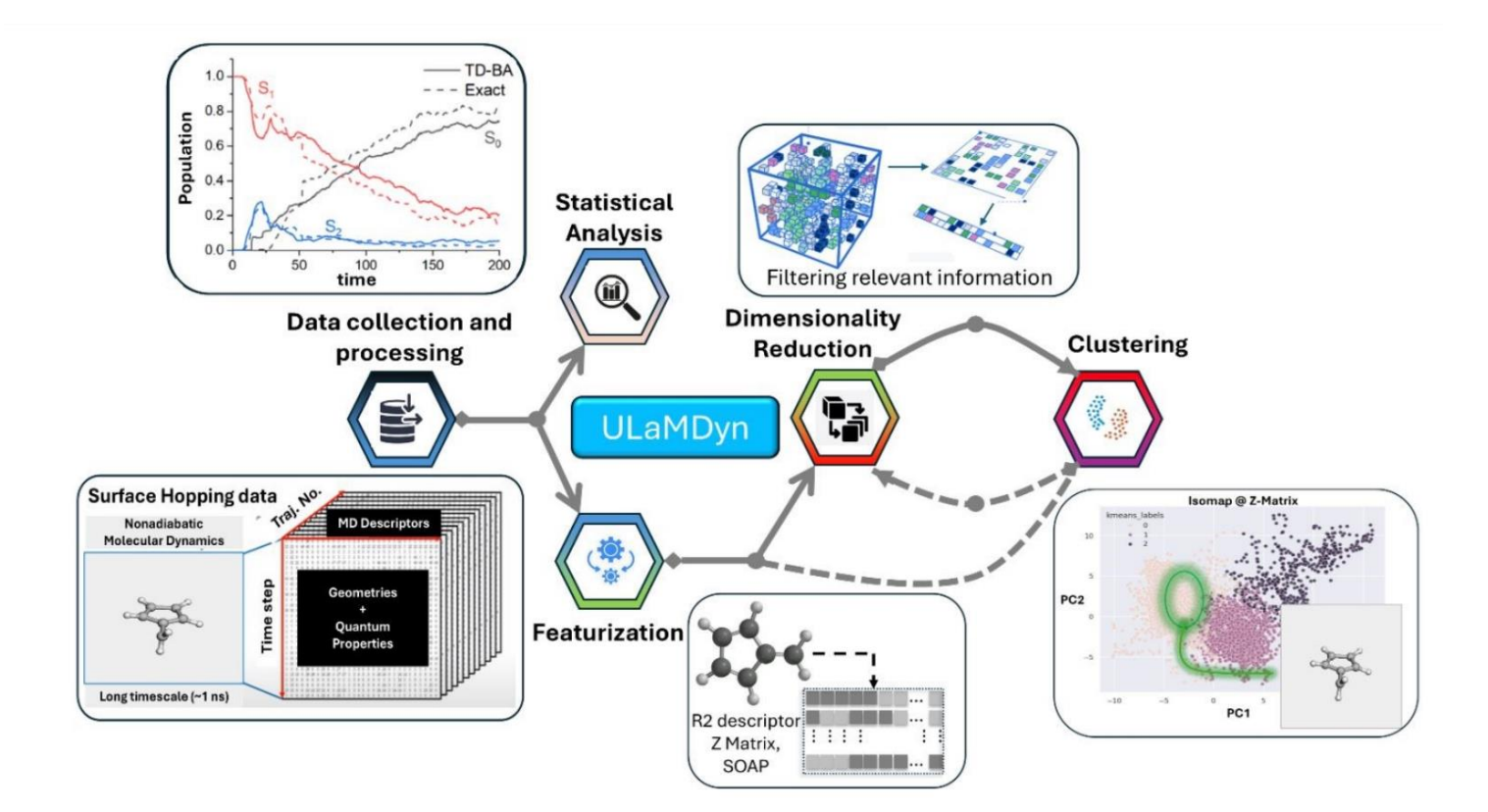

Pinheiro et al, Digital Discovery, 2024, Accepted. DOI /10.1039/D4DD00374H

https://ulamdyn.com/

### https://ulamdyn.com/ulamdyn\_walking-through.html

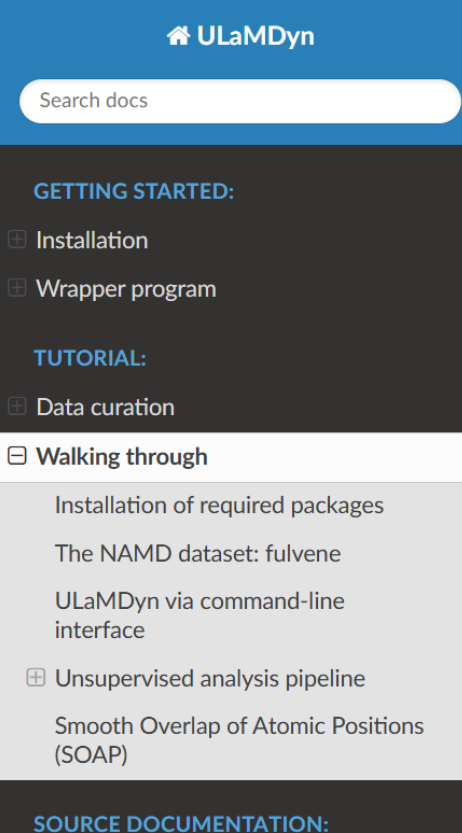

☆ / Walking through

😽 Edit on GitLab

### Walking through

In this tutorial, we will see practical examples of using unsupervised machine learning methods to automate pattern discovery and get chemical insight from data generated by nonadiabatic molecular dynamics (NAMD) simulations. The NAMD data obtained within the surface hopping approximation is composed of an ensemble of trajectories that can be viewed as multivariate time series objects, where each point in time corresponds to a molecular geometry with its associated quantum properties. Thus, owing to the high dimensionality of the NAMD data, it can be cumbersome to identify the key internal coordinates of the molecule driving the excitedstate dynamics by "manual" inspection of the data. This is the scenario where unsupervised learning comes to the rescue. The main idea is to use algorithms designed to find natural grouping structures within the data - clustering analysis - or find a compact data representation -

SOURCE DOCUMENTATION: ulamdyn package

Jupyter notebook available at: https://gitlab.com/light-and-molecules/ulamdyn paper-2025

## Before starting

1. Load interactive environment and visualization modules

sub-interactive -t 6 -m 24

# module load Molden/7.3-GCCcore-12.3.0

# module load VMD/1.9.4a57-foss-2022a

### 2. Load modules and environment:

module load Python/3.10.8-GCCcore-12.2.0
source /lustre/pd03/hpc-smukherjee-1743077499/SOFT/ULAMDYN/myenv/bin/activate

### 3. Run Ulamdyn helper: run-ulamdyn --help

### 4. Copy the files to your home:

cp -r MOLEX2025/MOLEX2025\_TUTORIAL\_FILES/TUTORIAL\_5 ~

Analysis

and go to /ANALYSIS\_ORCA/TRAJECTORIES

## Running ULaMDyn

> Create trajs\_tmax.dat: cd TRAJECTORIES ./get\_lasttime.sh

You should have the file geom.xyz .
(copy geom and run \$NX/nx2xyz)

## > Ulamdyn basic command lines: run-ulamdyn --save\_dataset=all run-ulamdyn --create\_stats=all run-ulamdyn --save\_xyz=geoms, "hops, S43"

## ➢ Run BootStrap:

run-ulamdyn --bootstrap=1000

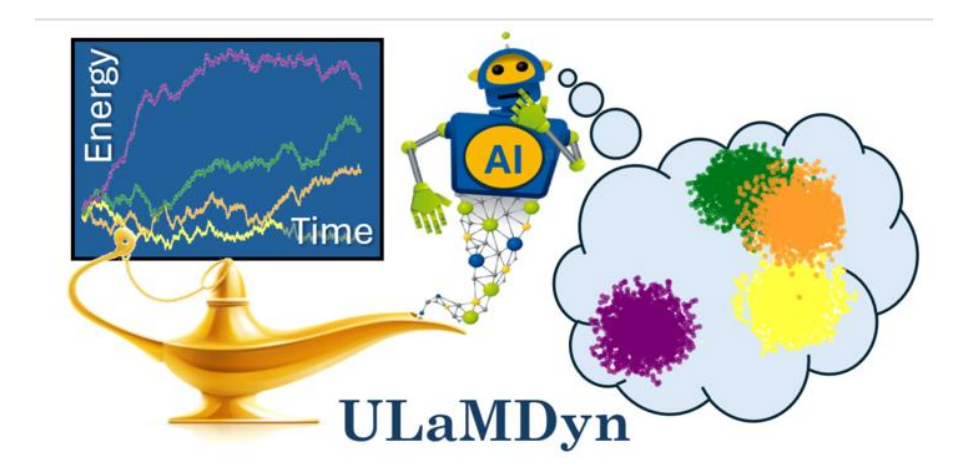

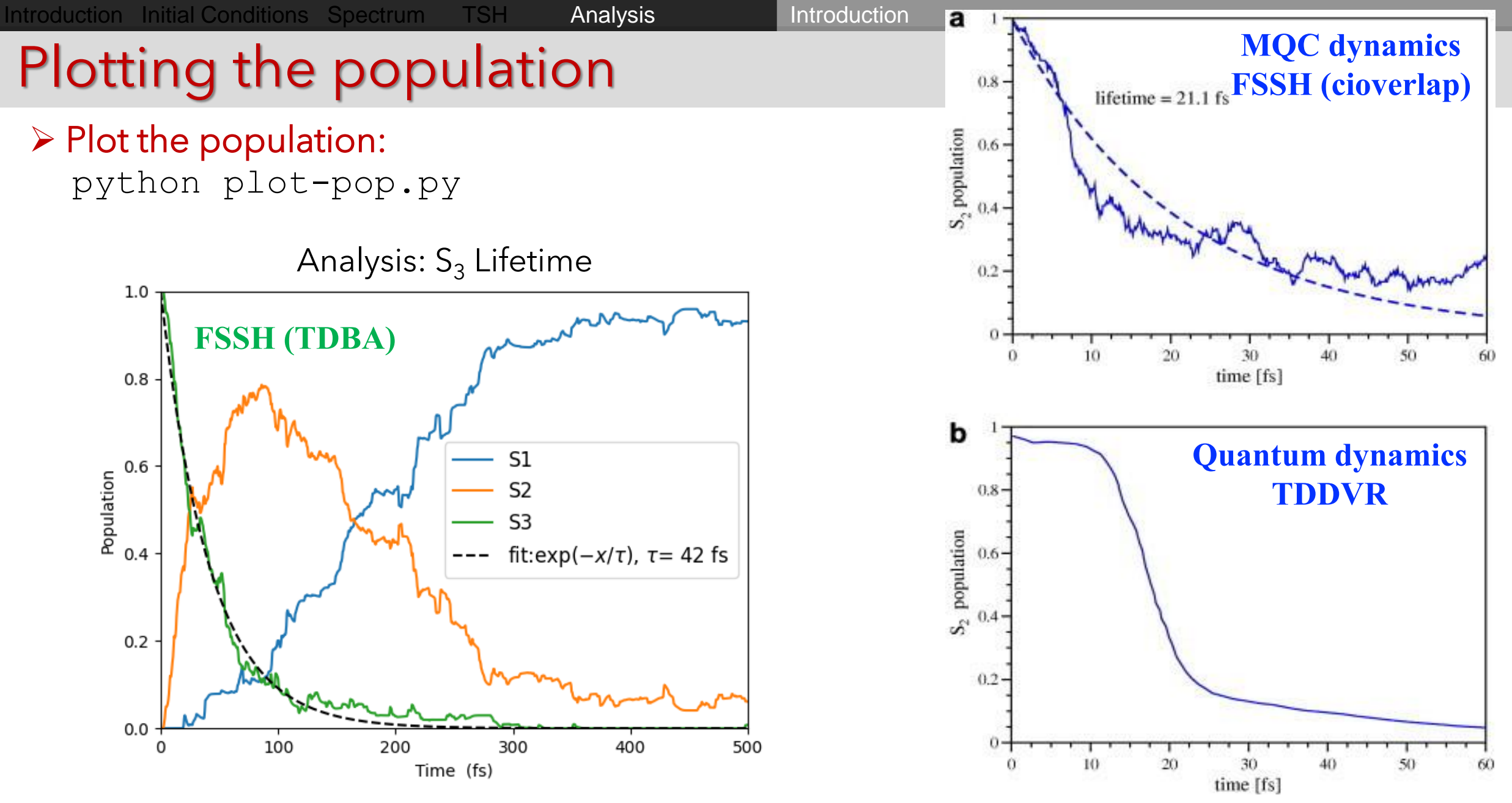

FSSH: U. Werner, R. Mitric, T. Suzuki, V. Bonacic-Koutecky, *Chem. Phys.* **349**, 319 (2008).
QD: P. Puzari, R. S. Swathi, B. Sarkar, S. Adhikari, *J. Chem. Phys.* **123**, 134317 (2005).

☆ ULaMDyn

## Running Ulamdyn

#### be inside of TRAJECTORIES.

• Import the modules you are going to use.

[1]: import ulamdyn as umd import pandas as pd import numpy as np

### **GetProperties**:

Read and process all properties available in the outputs of Newton-X MD trajectories (RESULTS directory). In this class, there are several methods implemented to extract specific information: energies(), oscillator\_strength(), populations() and save\_csv.

Energy quantities processed by this class are transformed from u.a. to eV. For the other properties, the original units used in NX are kept.

[2]: # Instanciate the class: properties = umd.GetProperties()

### https://ulamdyn.com/data\_curation.html

## 🕀 Installation

**GETTING STARTED:** 

Search docs

Wrapper program

#### **TUTORIAL:**

□ Data curation

#### **GetProperties:**

Walking through

#### SOURCE DOCUMENTATION:

ulamdyn package

## **Analysis: Hopping**

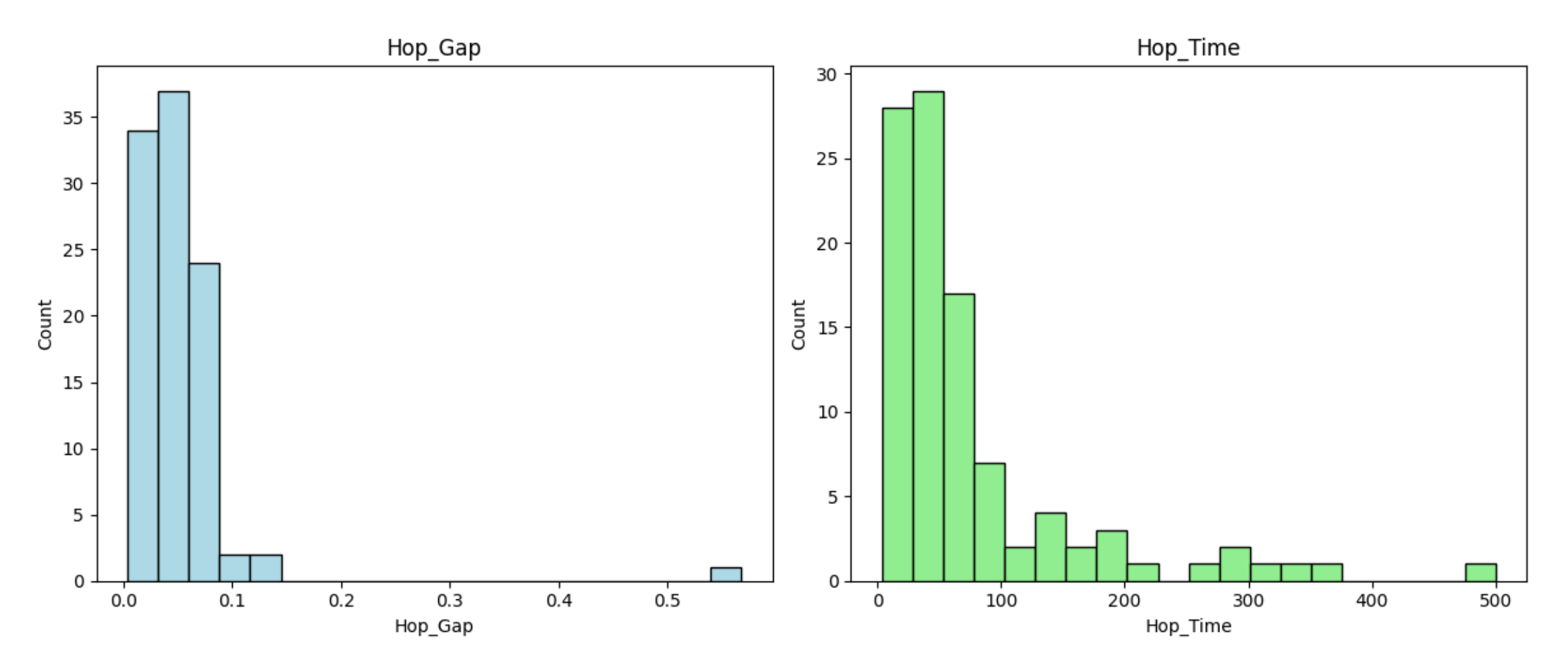

HOPS S43 : GAP

HOPS S43 : Times